## 警告画面表示後、インストールを続行せずに止めてしまい、誤認識された場合の対処法(Windows 7)

2009 年 11 月 6 日 日本無線株式会社

1.WX321J(以下、本電話機)とパソコンを USB ケーブルにて接続します。

2. 付属の CD-ROM を挿入します。 下記のような画面が表示されますので、 右上の×印をクリックし、 画面を閉じてください。

| DVD/CD-RW ドライブ (E:) EasySetupTool                  |
|----------------------------------------------------|
| ── ソフトウェアとゲーム に対しては常に次の動作を行う:                      |
| メディアからのプログラムのインストール/実行 ―――                         |
| Setuptool_Win.exe の実行<br>NetVision Co.,Ltd. (こより発行 |
| 全般 のオプション ――――                                     |
| フォルダーを開いてファイルを表示<br>-エクスプローラー使用                    |
| コントロール パネルで自動再生の詳細を表示します                           |

3. 画面左下をクリックし、「コントロールパネル」をクリックします。

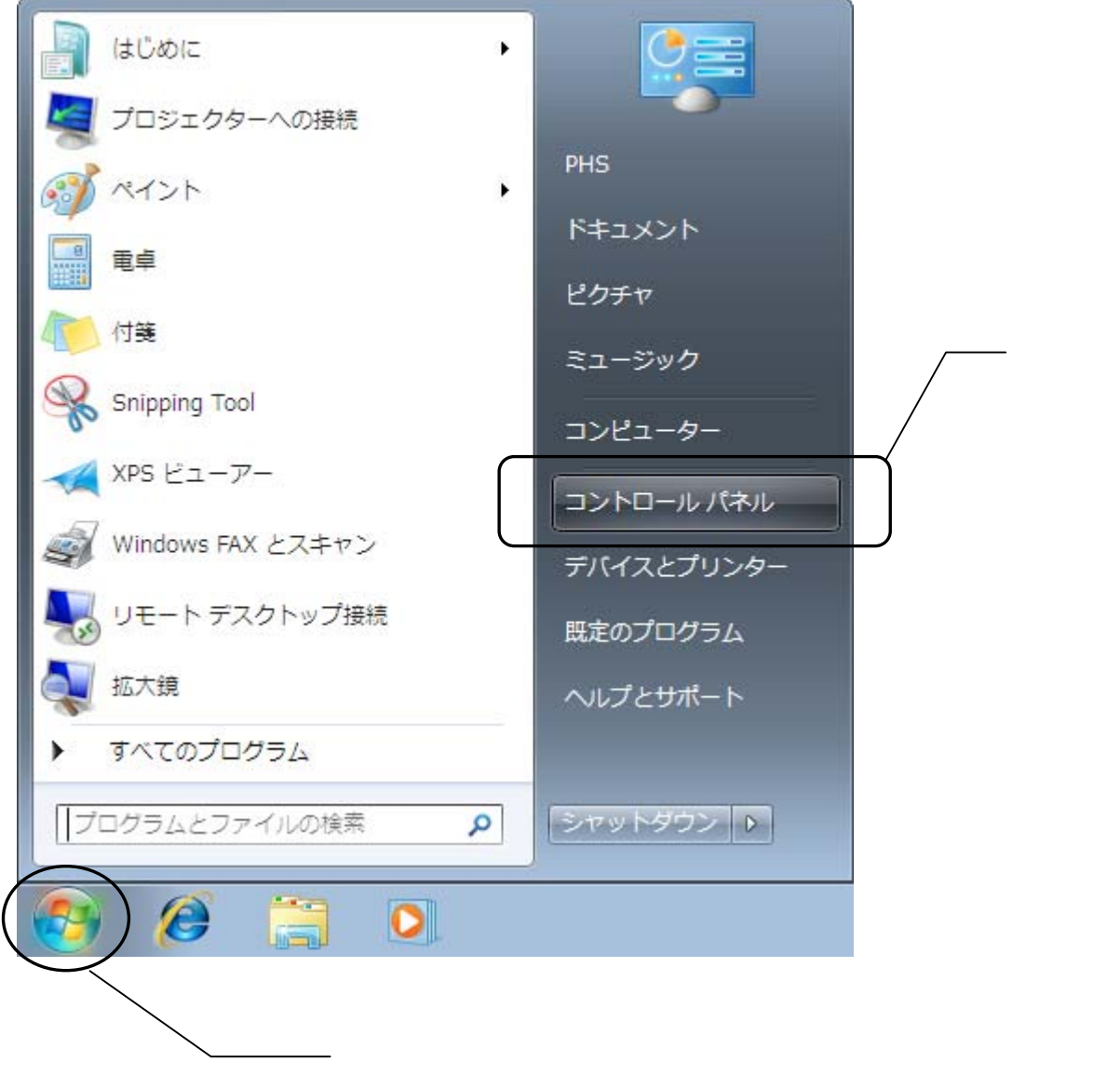

ここをクリック

4.コントロールパネルが表示されます。「システムとセキュリティ」をクリックします。

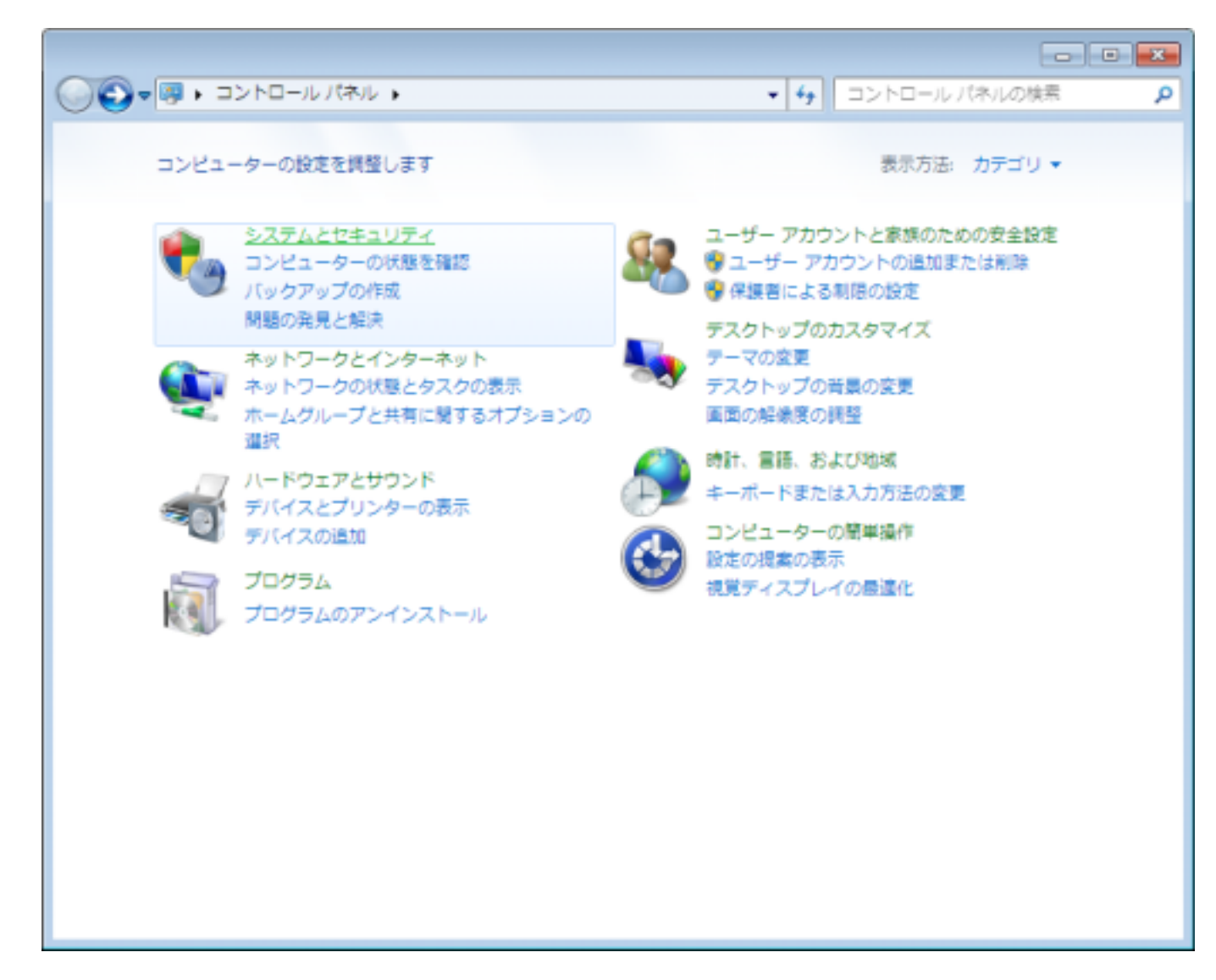

5.下記画面に遷移します。「デバイスマネージャー」をクリックします。

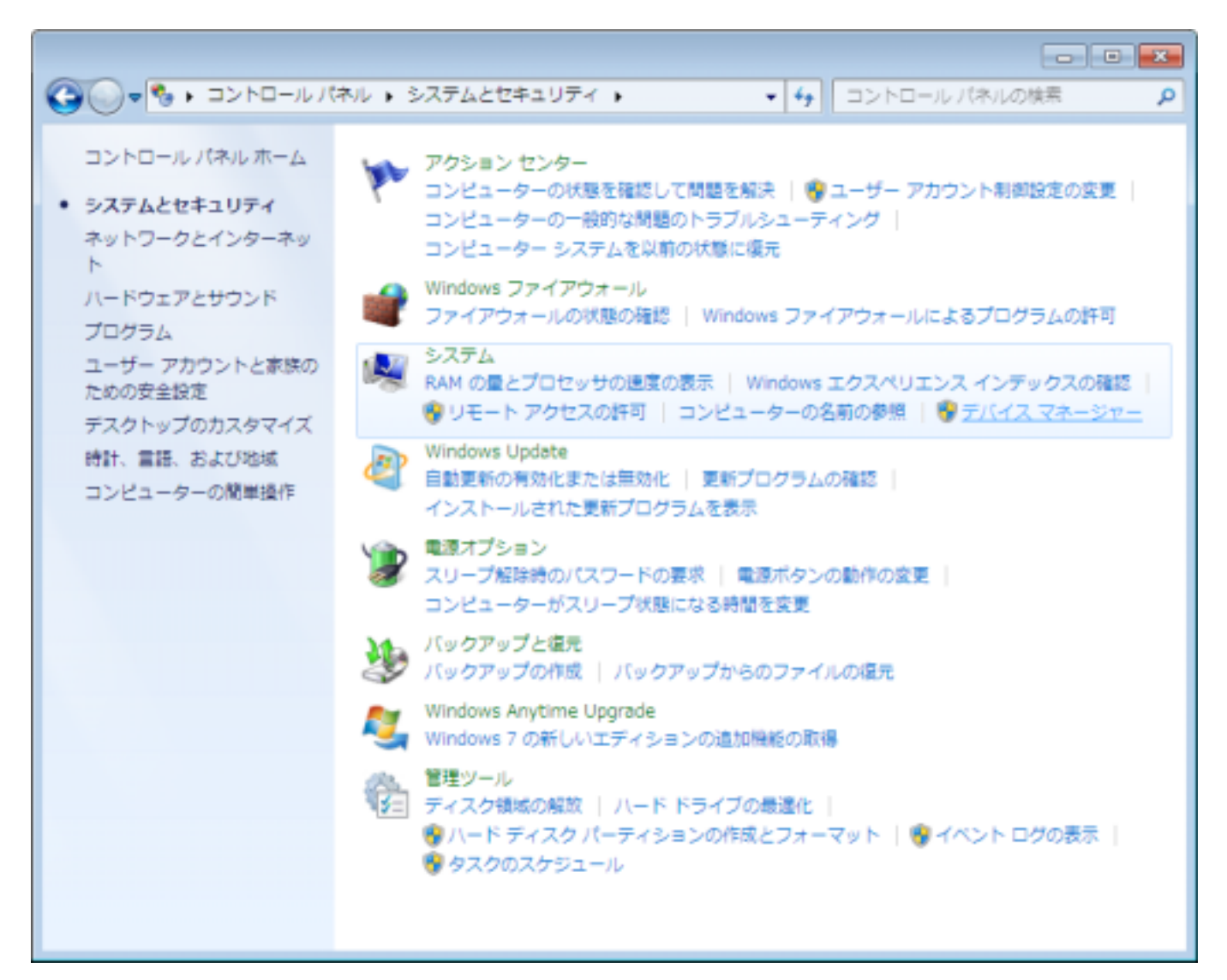

6.デバイスマネージャーが表示されます。誤認識された<mark>「不明なデバイス」</mark>を右クリックし、「ドライバーソフトウェアの更新(P)」をクリックします。

| 🚔 デバイス マネージャー                                                                                                    | x |
|----------------------------------------------------------------------------------------------------|---|
| ファイル(F) 操作(A) 表示(V) ヘルプ(H)                                                                                                    |   |
|                                                                                                    |   |
| <ul> <li>◆ ● 前 回 回 № № №</li> <li>● PHS_Team</li> <li>● DVD/CD-ROM ドライブ</li> <li>● GL ATA/ATAPI コントローラー</li> <li>● キーボード</li> <li>● コンピューター</li> <li>● サウンド、ビデオ、およびゲーム コントローラー</li> <li>● ジステム デバイス</li> <li>● ディスク ドライブ</li> <li>● ディスプレイ アダプター</li> <li>● キーマン インターフェイス デバイス</li> <li>● ブロセッサ</li> <li>● ゴロッビー ディスク ドライブ</li> <li>● プロシッサ</li> <li>● ゴロッビー ドライブ コントローラー</li> <li>● 「新小下」(C) K LET)</li> <li>● 「日本の一</li> <li>● 「日本の一</li> <li>● 「日本の</li> <li>● 「日本の</li> <li>●</li></ul> |   |
| ハードウェア変更のスキャン(A)                                                                                                    |   |
|                                                                                                    |   |
| 選択したテハイスのトライハー ソフトウェアの更新ウイサードを起動します。                                                                                                    |   |

7.「ドライバーソフトウェアの更新」画面が表示されます。「コンピュータを参照してドライバーソフトウェアを検索します(R)」をクリックします。

| ● ● ドライバー ソフトウェアの更新 - 不明なデバイス                                                                                                    |       |
|----------------------------------------------------------------------------------------------------|-------|
| どのような方法でドライバー ソフトウェアを検索しますか?                                                                                                    |       |
| ◆ ドライバー ソフトウェアの最新版を自動検索します(S)<br>このデバイス用の最新のドライバー ソフトウェアをコンピューターとインター<br>ネットから検索します。ただし、デバイスのインストール設定でこの機能を無効<br>にするよう設定した場合は、検索は行われません。 |       |
| <ul> <li>コンピューターを参照してドライバー ソフトウェアを検索します(R)</li> <li>ドライバー ソフトウェアを手動で検索してインストールします。</li> </ul>                                            |       |
|                                                                                                    |       |
|                                                                                                    | キャンセル |

8.下記画面に遷移します。「参照(R)」ボタンをクリックします。

|                                                                                                    | ×  |
|----------------------------------------------------------------------------------------------------|----|
|                                                                                                    |    |
| コンピューター上のドライバー ソフトウェアを参照します。                                                                                              |    |
| 次の場所でドライバー ソフトウェアを検索します:<br>┃                                                                                             |    |
| → コンピューター上のデバイス ドライバーの一覧から選択します(L)<br>この一覧には、デバイスと互換性があるインストールされたドライバー ソフトウェア<br>と、デバイスと同じカテゴリにあるすべてのドライバー ソフトウェアが表示されます。 |    |
| 次へ(N) <b>キャン</b> セ                                                                                                    | עע |

9. 下記のフォルダ(CD-ROM内)を指定し、「OK」をクリックします。 手順13に進んでください。

| フォルダーの参照                              | <b>—</b> |
|---------------------------------------|----------|
| ハードウェアのドライバーを含むフォルダーを選んでください。         |          |
|                                       |          |
| ▲ 🗾 DVD/CD-RW ドライブ (E:) EasySetupTool | <b>^</b> |
| ⊳ 🌇 KM_NXLE                           |          |
| DOLS                                  |          |
| JUSBDRV                               |          |
| D 🍌 AH-J                              |          |
| ⊳ 퉲 WX220J                            | =        |
| ⊳ 퉲 WX310J                            |          |
| ⊳ 퉲 WXJ-11A010                        |          |
| ⊿ 퉲 WXJ-11B010                        |          |
| 🛛 🌗 WinVista                          |          |
| 👪 Modem                               | +        |
| フォルダー(F): Modem                       |          |
| ОК                                    | キャンセル    |

CD-ROM内に上記のフォルダが存在しない場合は、手順10に進んでください。

10.<u>http://www.jrcphs.jp/wx321j/jrcdrv\_win.html</u>から USB ドライバ 'wxj\_usbdrv11b010.exe」をダウンロードします。

11.ダウンロードした「wxj\_usbdrv11b010.exe」を実行し、ドライバファイルを任意の場所に解凍します。 例) C:¥Users¥PHS¥Desktop

尚、本インストール手順書では上記場所(デスクトップ)に解凍した場合を例に説明致します(上記例はログイン時のユーザー名が「PHS」の場合です)。

「wxj\_usbdrv11b010.exe」を実行の際、ユーザーアカウント制御ダイヤログが表示された場合は、「はい(Y)」をクリックしてください。

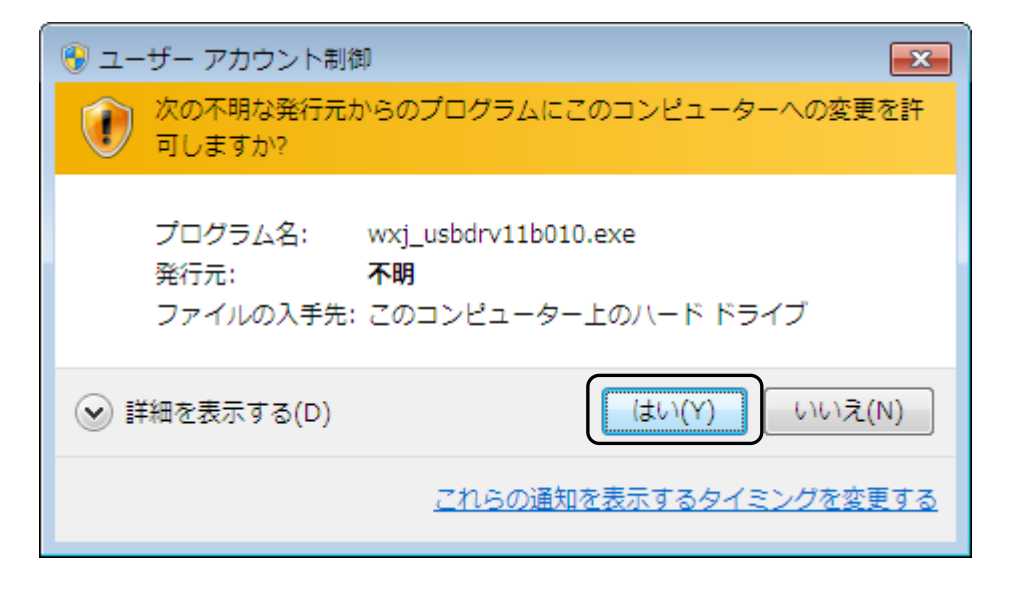

## 12.下記のフォルダを指定し、「OK」をクリックします。

| フォルダーの参照                      | ×         |
|-------------------------------|-----------|
| ハードウェアのドライバーを含むフォルダーを選んでください。 |           |
|                               |           |
| 📃 デスクトップ                      |           |
| ▶ 😭 ライブラリ                     |           |
| D 🥦 PHS                       |           |
| ▷ 🖳 コンピューター                   |           |
| ▶ 🗣 ネットワーク                    |           |
| a 🍌 Jrc                       |           |
| 👪 Modem                       |           |
|                               |           |
| フォルダー(F): Modem               |           |
| OK キャンセノ                      | <b>ال</b> |

13.「次の場所でドライバーソフトウェアを検索します」が更新されたかどうかを確認し、「次へ」をクリックします。

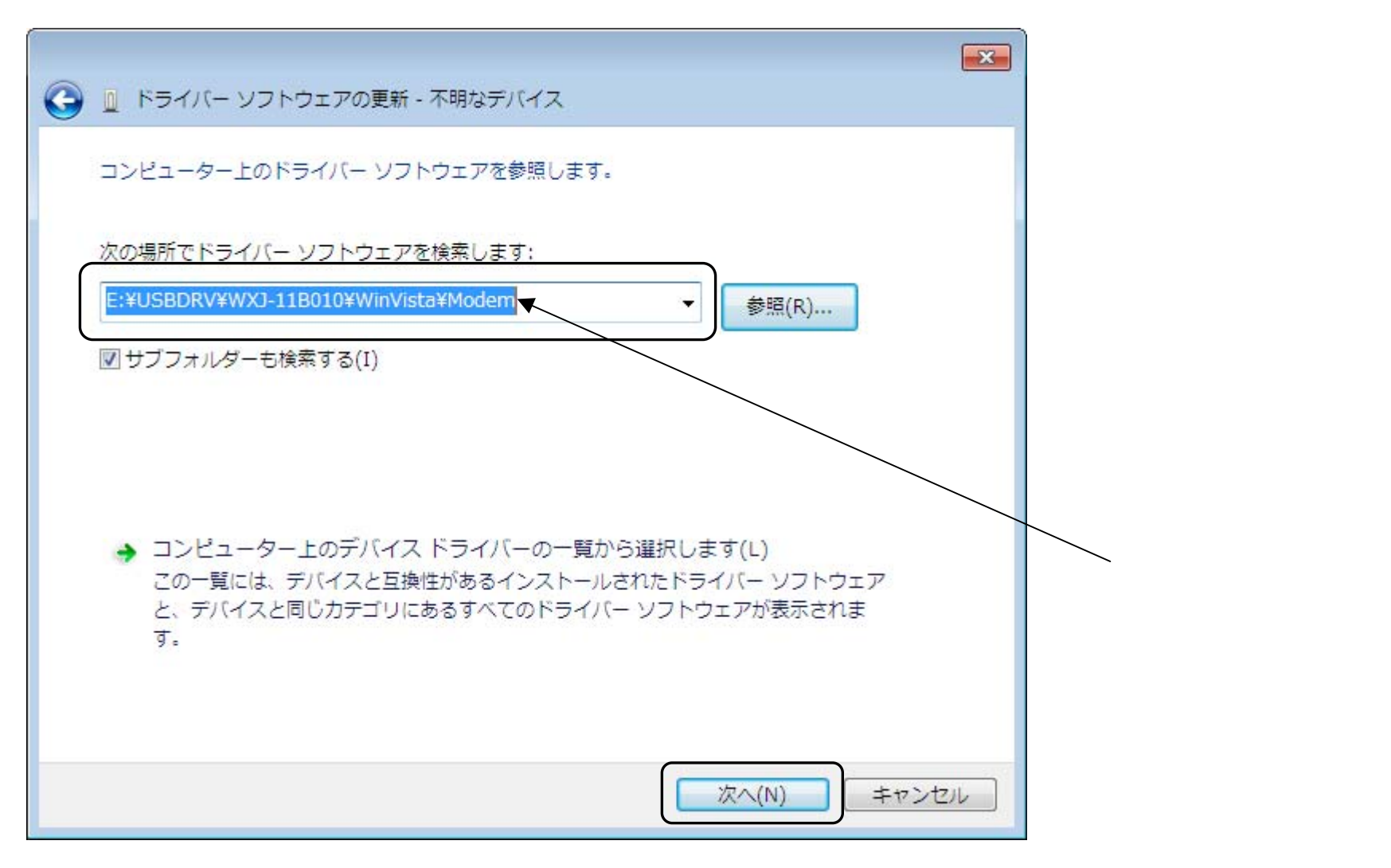

## 下記画面が表示されます。

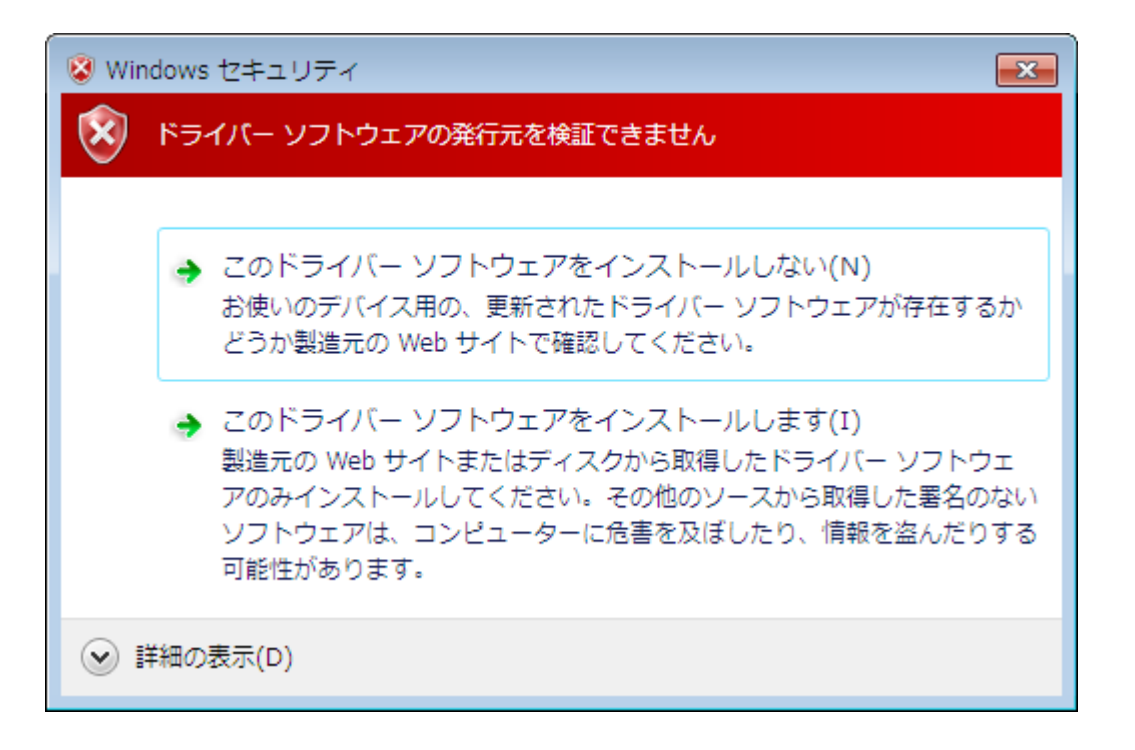

14. 「このドライバーソフトウェアをインストールします(I)」をクリックします。

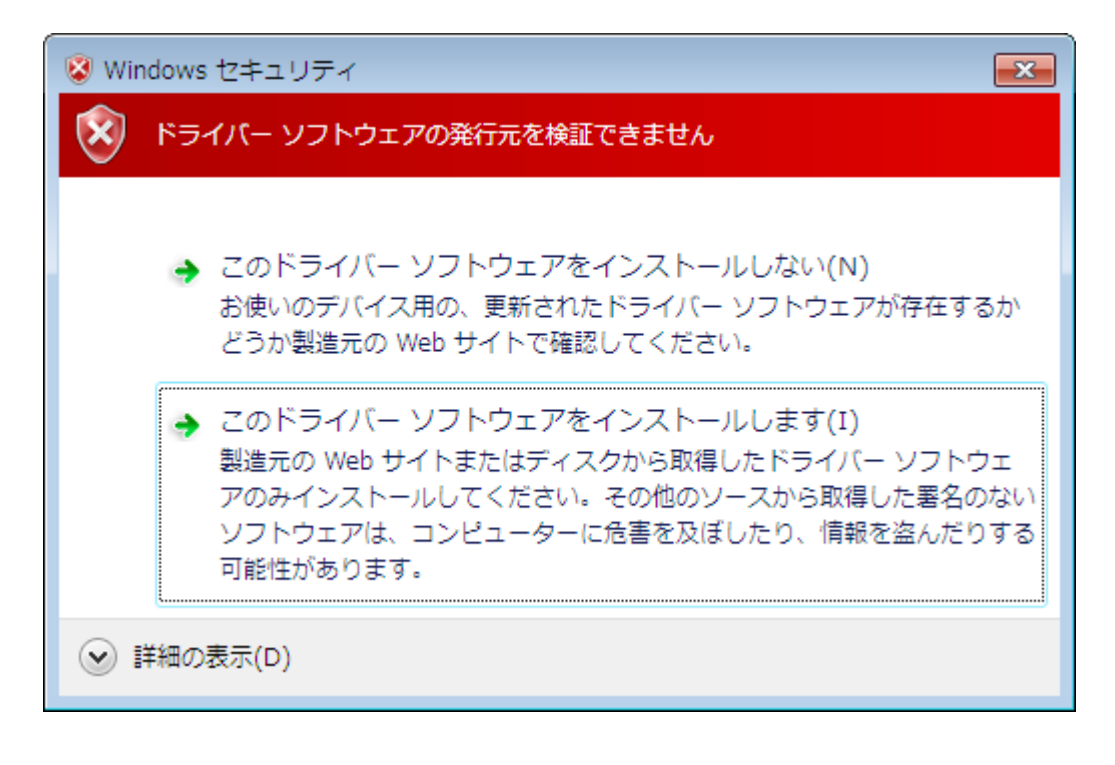

ドライバーソフトウェアのインストールが行われます。

|                                       | × |
|---------------------------------------|---|
| ● ● ドライバー ソフトウェアの更新 - 不明なデバイス         |   |
| ドライバー ソフトウェアをインストールしています              |   |
|                                       |   |
|                                       |   |
|                                       |   |
|                                       |   |
|                                       |   |
|                                       |   |
|                                       |   |
|                                       |   |
| · · · · · · · · · · · · · · · · · · · |   |

15.「WXJ USB Modem - 11B010」のインストールが完了し、下記画面が表示されますので、「閉じる(C)」をクリックします。

以上で、インストールは終了です。